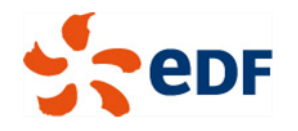

# Ética e compliance do grupo EDF Canal de denúncia

# **Tutorial**

# « Como iniciar uma denúncia ou solicitar ajuda »

Divisão de Ética e Compliance

Julho 2018

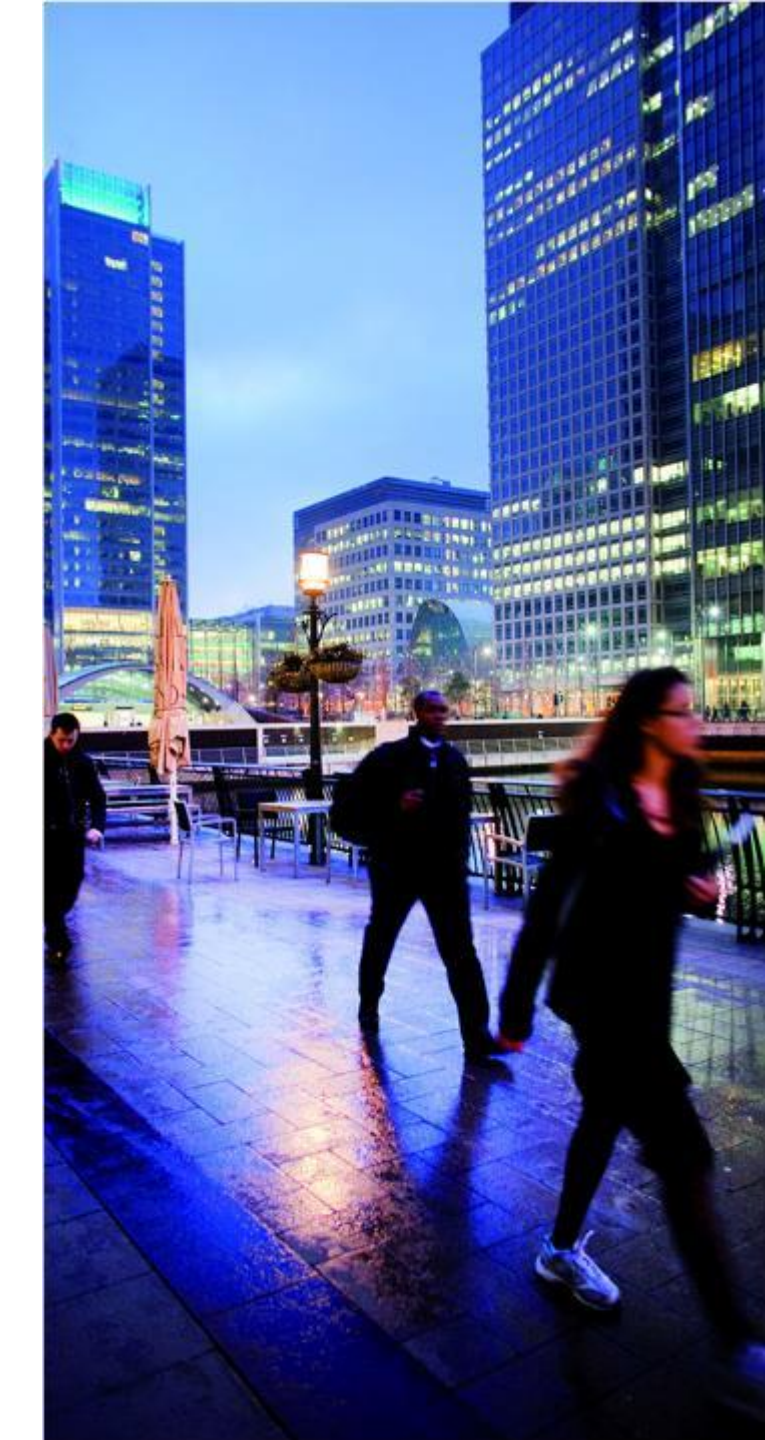

© EDF 2018

# Introdução

A EDF fornece aos colaboradores e funcionários externos ou temporários do Grupo, bem como aos terceiros, um canal de denúncia de ética e compliance destinado a receber, registrar e processar uma denúncia, em uma **plataforma segura e em total confidencialidade**.

Este sistema não se destina a ser utilizado para questões rotineiras da área de recursos humanos.

Fazer uma denúncia pelo canal não é uma obrigação e nenhum funcionário poderá ser sancionado se não reportar uma violação através do canal.

Qualquer denunciante pode optar por usar o sistema de denúncia de Ética e Compliance do Grupo ou os outros canais à sua disposição (gerente, recursos humanos, mediador, representante dos colaboradores...). No entanto, é recomendável, por razões de segurança e proteção de dados pessoais, usar a plataforma segura.

A referência do sistema de denúncia de ética e compliance do grupo EDF é a Divisão de Ética e Compliance do Grupo (DECG).

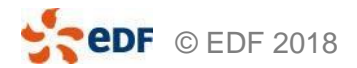

# **COMO SE CONECTAR À PLATAFORMA?**

Antes de efetuar o login, é possível ler o **guia de denúncias** disponível no VEOL da comunidade de ética e compliance. O guia fornece as informações necessárias sobre as condições de proteção de denunciantes.

Posso fazer login 24 horas por dia, 7 dias por semana na plataforma segura no seguinte URL:

### https://www.bkms-system.com/alert-edfgroup

- Posso acessar a plataforma pelo computador, tablet ou smartphone.
- Posso acessar a partir de um computador profissional certificando-me de estar fora da vista de outras pessoas ou acessar fora do escritório em um computador privado.
- Todos os dados relacionados à minha denúncia são criptografados e protegidos na plataforma e em um servidor localizado na União Europeia, desconectados dos sistemas de informação do Grupo e não permitem a rastreabilidade dos endereços IP.

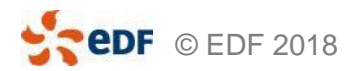

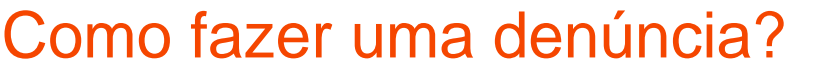

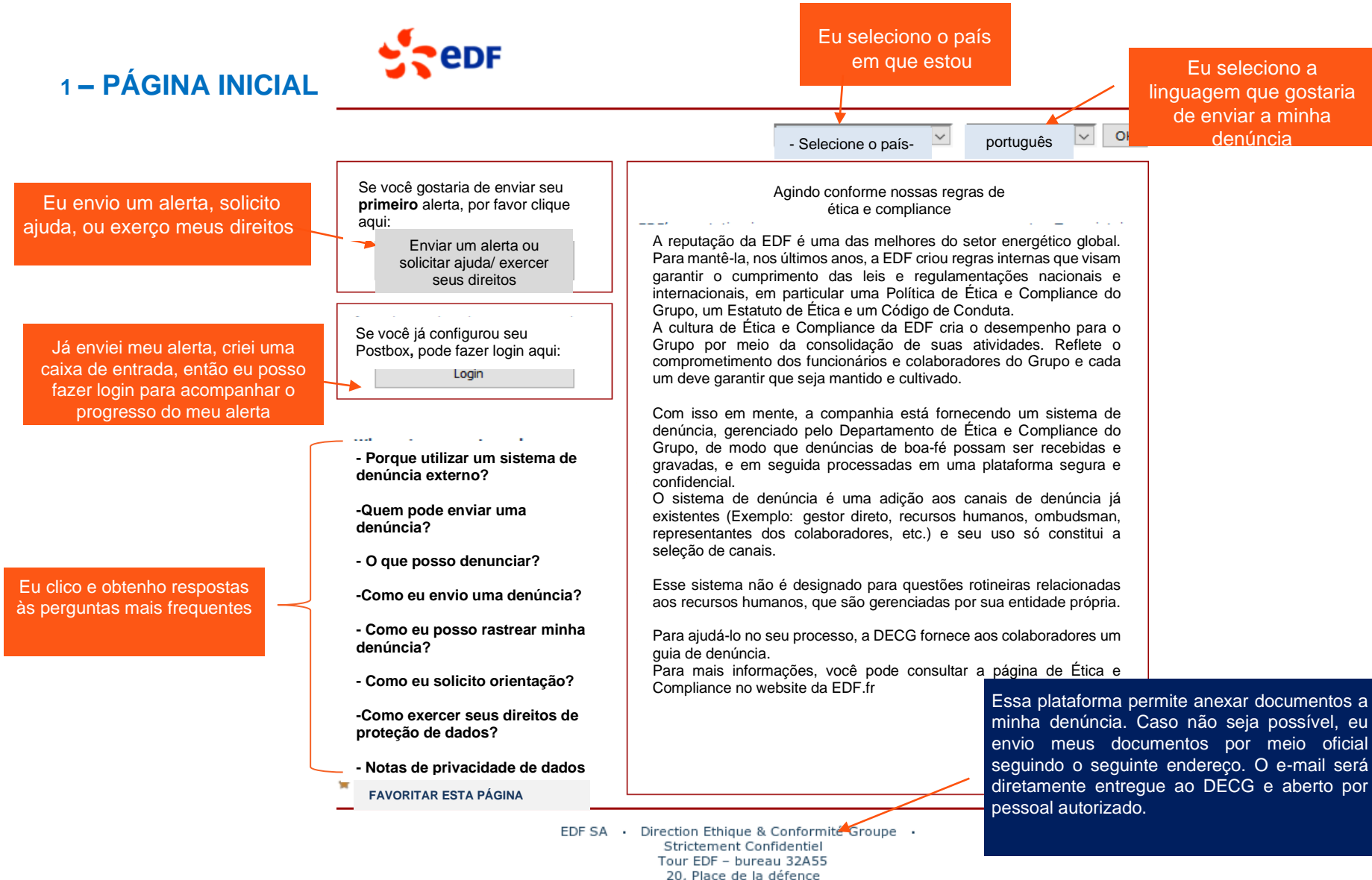

92050 Paris la Défence

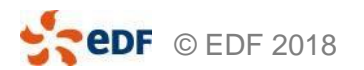

### 2 – OBTENÇÃO DE CONSENTIMENTO E CONSULTA DE SEGURANÇA

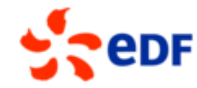

durante o processo.

|                                                                                                    |                                                                      | Fechar janela                       |                                                                                       |
|----------------------------------------------------------------------------------------------------|----------------------------------------------------------------------|-------------------------------------|---------------------------------------------------------------------------------------|
| Aviso de segurança                                                                                                    |                                                                      |                                     | minha denúncia não será                                                               |
| O uso seguro do sistema de denúncia é garantido conforme o                                                                                                    | descrito abaixo:                                                     |                                     | registrada                                                                            |
| Sua conexão de internet com esse sistema de denúncia é se<br>seu navegador (na parte inferior ou canto superior esquerdo)                                                                                                    | egurada por um código SSL. O sím<br>significa que uma conexão SSL es | bolo de um cadeado no<br>stá ativa. |                                                                                       |
| Após o envio das suas informações, os dados são criptografa                                                                                                    | ados e tratados de forma confidenc                                   | ial.                                |                                                                                       |
| Por favor, mantenha a confidencialidade da sua denúncia pro<br>fora da companhia. Se possível, use um computador privado                                                                                                    |                                                                      |                                     |                                                                                       |
| Eu autorizo a coleta, processamento e uso de dados p<br>em conformidade com a regras de proteção de dados<br>técnicas trazidas por esse sistema de denúncia, que o<br>por meio do preenchimento da sequência de caractere<br>eu estou de acordo. |                                                                      |                                     |                                                                                       |
| Obtenção de consentimento e consulta de segurança                                                                                                    | I                                                                    |                                     |                                                                                       |
| Para proteger o sistema de ataques, você deve<br>preencher a sequência de caracteres no texto a<br>direita.                                                                                                    | Caracteres:                                                          | hF3FHL.                             | Preenchendo os caracteres eu<br>confirmo meu consentimento<br>com a coleta de dados e |
| Os caracteres mostrados não fazem parte da sua<br>denúncia e não serão solicitados novamente                                                                                                    | Preencha os caracteres aqui:                                         | ٢(١)                                | asseguio a conexao.                                                                   |

hF3FHL

Continuar

Clico em "continuar para prosseguir

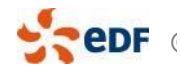

EDF SA · Direction Ethique & Conformité Groupe · Strictement Confidentiel Tour EDF - bureau 32A55 20, Place de la défence 92050 Paris la Défence

### **3 – ESCOLHENDO A CATEGORIA**

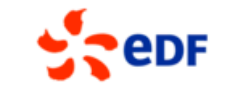

#### Voltar

#### Fechar janela

Por favor, selecione, dentre a lista a seguir, a categoria que melhor indica o foco da sua denúncia e clique em "Continuar".

Se você deseja fazer uma denúncia sobre um tópico que não esteja presente nas categorias listadas, sua denúncia pode ser rejeitada.

Eu seleciono o tema que melhor se encaixa à minha denúncia

Eu também posso usar essa plataforma para requerer orientações no uso do dispositivo ou para exercer meus direitos de informação, acesso, exclusão ou oposição ao processamento dos meus dados pessoais

| serrej        | enaua.                                                                                        |            |                   |
|---------------|-----------------------------------------------------------------------------------------------|------------|-------------------|
| Por f<br>Para | avor, selecione do lado esquerdo.<br>exemplos e a definição exata da categoria clique no "i". |            | O "i" me          |
| 0             | Corrupção                                                                                     | (i)<br>(i) | permite<br>obter  |
| O             | Fraude                                                                                        | (1)4       | acerca do         |
| 0             | Crimes financeiros                                                                            | i<br>4     | tema<br>escolhido |
| 0             | Sanções internacionais e controle de negócios internacionais                                  | i          |                   |
| 0             | Assédio - discriminação                                                                       | i          |                   |
| 0             | Direito e proteção de pessoas                                                                 | i          |                   |
| 0             | Proteção de dados pessoais                                                                    | (i)        |                   |
| 0             | Solicitar informação/exercer seus direitos pessoais de dados                                  | i          | Clico em          |
|               |                                                                                               |            |                   |

Continuar

Clico em "continuar" para continuar

EDF SA · Direction Ethique & Conformité Groupe · Strictement Confidentiel Tour EDF - bureau 32A55 20, Place de la défence 92050 Paris la Défence

# 4 – MÉTODO DE ENVIO DA DENÚNCIA (1/2)

edF

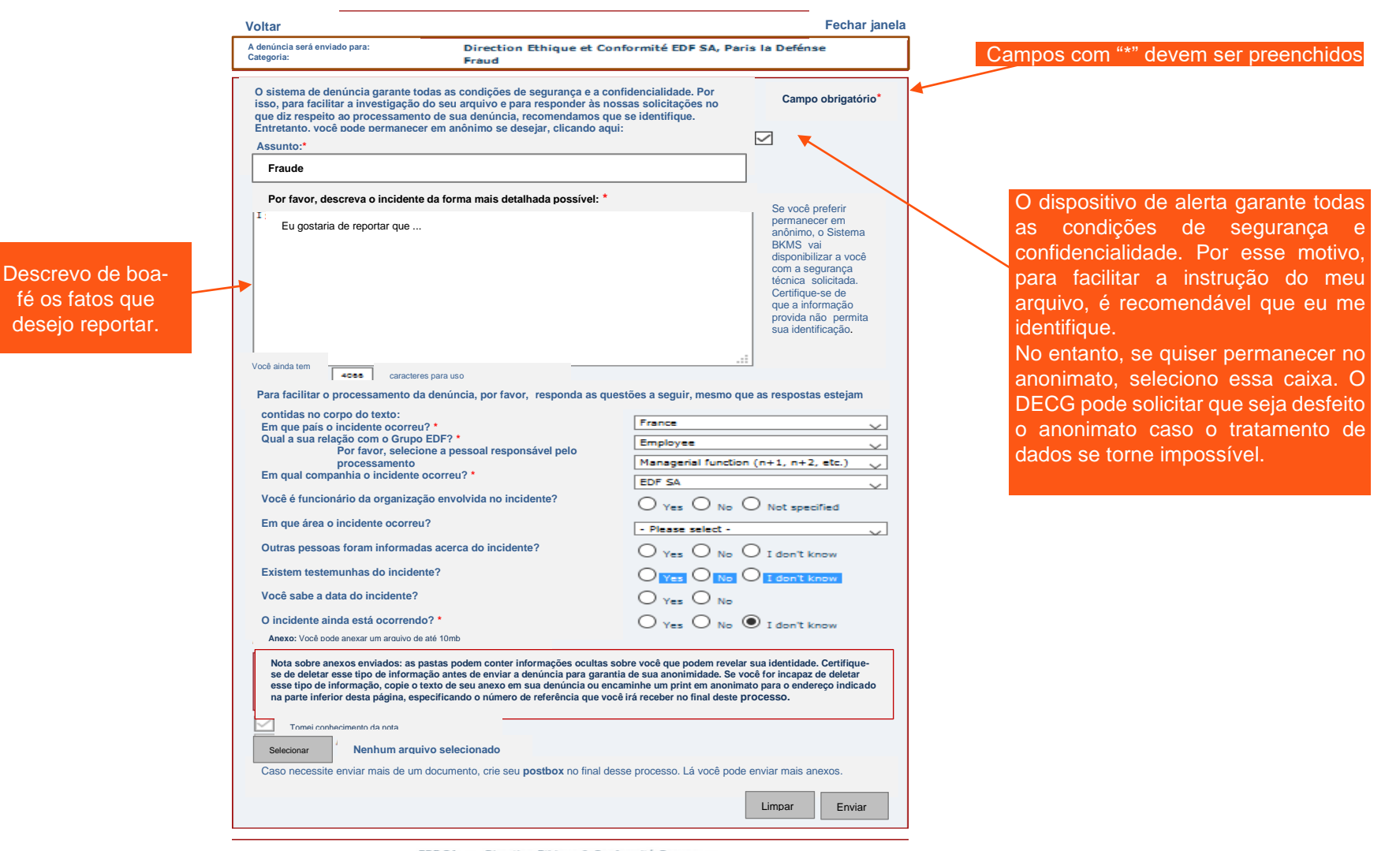

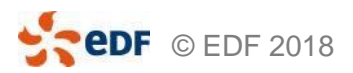

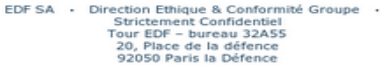

## 4 – MÉTODO DE ENVIO DE DENÚNCIA (2/2) **Sed**F

Se possível incidente ou

|                                | Voltar                                                                                                    | Fechar janela                                                                                                    |                                                                                              |
|--------------------------------|----------------------------------------------------------------------------------------------------|----------------------------------------------------------------------------------------------------|----------------------------------------------------------------------------------------------|
|                                | A denúncia será enviado para: Direction Ethique et Con<br>Categoria: Fraud                                                                                                    | formité EDF SA, Paris la Defénse                                                                                                    |                                                                                              |
|                                | O sistema de denúncia garante as condições de segurança e a confider<br>facilitar a investigação do seu arquivo e para responder às nossas solic<br>processamento de sua denoincia, recomendamos que se identifique.<br>Entretanto, você pode permanecer em anônimo se desejar, ciicando aqu                                            | cialidade. Por isso, para Campo obrigatório*<br>itações no que diz respeito au<br>ul:                                                                                                    |                                                                                              |
|                                | Assunto:*                                                                                                    |                                                                                                    |                                                                                              |
|                                | Fraude                                                                                                    |                                                                                                    |                                                                                              |
|                                | Por favor, descreva o incidente da forma mais detalhada possível: *                                                                                                    | Se você preferir                                                                                                    |                                                                                              |
|                                | Eu gostaria de reportar que                                                                                                    | permanecer em<br>anônimo, o Sistema<br>BKMS vai<br>disponibilizar a<br>segurança técnica<br>solicitada.<br>Certifique-se de<br>que a informação<br>provida não permita<br>sua identificação.   |                                                                                              |
|                                | Você ainda tem 4066 caracteres para uso                                                                                                    |                                                                                                    |                                                                                              |
|                                | Para facilitar o processamento das denúncias, por favor, responda as o<br>estejam contidas no corpo do texto:<br>Em que pais o incidente ocorreu?<br>Qual a sua relação com o Grupo EDF?<br>Por favor, selecione a pessoal responsável pelo                                                                                             | lestões a seguir, mesmo que as respostas                                                                                                    | Indico minha relação com a companhia<br>(funcionário, temporário, trainee,<br>externo, etc.) |
| Especifico em                  | Em qual companhia a incidente ocerrou?                                                                                                    | Managerial function (n+1, n+2, etc.)                                                                                                    |                                                                                              |
| que companhia                  |                                                                                                    | EDF SA                                                                                                    |                                                                                              |
| aconteceu o                    | Você é funcionário da organização envolvida no acidente?                                                                                                    | O Yes O No O Not specified                                                                                                    | indico a minha preferência sobre a função                                                    |
| incidente                      | Outras pessoas foram informadas acerca do incidente?                                                                                                    |                                                                                                    | que será responsável pelo tratamento dos                                                     |
|                                | Existem testemunhas do incidente?                                                                                                    | Ves O No O I don't know                                                                                                    | dados da minha denúncia.                                                                     |
| ossível, especifico a data do  | Você sabe a data do incidente?                                                                                                    | U See U Ne U I don't know                                                                                                    |                                                                                              |
| ente ou o período em que ele 🗧 | O incidente ainda está ocorrendo?*                                                                                                    | Yes O No                                                                                                    |                                                                                              |
| ocorreu                        |                                                                                                    | Yes O No 🖲 I don't know                                                                                                    | Se possível, informo a existência de                                                         |
|                                | Nota sobre anexos enviados: Os arquivos podem conter informações<br>identidade. Certifique-se de deletar esse tipo de informação, antes de<br>você for incapaz de deletar esse tipo de informação, copie o texto de<br>print em anonimato para o endereço indicado na parte inferior desta<br>você irá receber no final deste processo. | ocultas sobre você que podem revelar sua<br>enviar a denúncia para garantir seu anonimato. Se<br>seu anexo em sua denúncia ou encaminhe um<br>página, especificando o número de referência que | testemunhas ou pessoas que saibam<br>do ocorrido                                             |
| Posso anexar um                | Tomei conhecimento da nota                                                                                                    |                                                                                                    |                                                                                              |
| documento aqui                 | Selecionar Nenhum arquivo selecionado                                                                                                    |                                                                                                    |                                                                                              |
|                                | Caso necessite enviar mais de um documento, crie seu postbox no final des                                                                                                    | se processo. Lá você pode enviar mais anexos.                                                                                                    |                                                                                              |
|                                |                                                                                                    |                                                                                                    | Clico em "enviar" para                                                                       |
|                                |                                                                                                    | Limpar Enviar                                                                                                    | salvar minba denúncia                                                                        |
|                                |                                                                                                    | <b>T</b>                                                                                                    |                                                                                              |
|                                | EDF SA + Direction Ethique & Confe                                                                                                    | ormité Groupe ·                                                                                                    |                                                                                              |
| <b>CODF</b> © EDF 2018         | Strictement Confiden<br>Tour EDF - bureau 32<br>20, Place de la défen<br>92050 Paris la Défen                                                                                                    | ASS Posso cancelar min<br>ce denúncia                                                                                                    | ha Direção de Ética e Compliance do Grupo                                                    |

#### **5 – CRIANDO UM POSTBOX SEGURO**

edf

|                                                                                                    |                                                                                                    | Fech                                    | ar ianela                                                 |  |  |
|----------------------------------------------------------------------------------------------------|----------------------------------------------------------------------------------------------------|-----------------------------------------|-----------------------------------------------------------|--|--|
|                                                                                                    | <b>Obrigado pela sua denúncia.</b><br>Sua denúncia foi designada com o seguinte número de referência: <b>e5f3</b>                                                    | L                                       | Uma vez que minha denúncia for registrada, um             |  |  |
|                                                                                                    | Esse número é a prova de que você enviou a denúncia.                                                                                                    |                                         | numero de referencia e gerado                             |  |  |
|                                                                                                    | Você pode imprimir sua denúncia.                                                                                                    | Imprimo i<br>denúncia,                  | ninha<br>se quiser                                        |  |  |
|                                                                                                    | Nos ajude a resolver o caso!<br>Crie seu próprio, seguro Postbox.                                                                                                    |                                         |                                                           |  |  |
| Cuarda o púmoro                                                                                                    | Esse Postbox permite que você se comunique com o examinador do seu documento. Você<br>processamento do caso e ler perguntas relacionadas a sua denúncia respondidas. | pode receber comentários sobre o status | de                                                        |  |  |
| de referência,                                                                                                    | Por favor, note: Essa é a sua única oportunidade de criar um Postbox para essa denúncia                                                                              |                                         |                                                           |  |  |
| minhas<br>informações de Escolha seu eseudônimo ou use um nome com pelo menos cinco, mas não mais do que 15 caracteres.<br>Sua senha deve conter pelo menos cinco caracteres. Recomendamos senhas de pelo menos dez caracteres e com pelo menos um<br>caractere especial (ex.: ; _ % &: ). Observe a sensibilidade para seu pseudônimo/usuário e senha. |                                                                                                    |                                         |                                                           |  |  |
| login, usuário e<br>senha. Se eu as                                                                                                    | são<br>cal                                                                                                    |                                         |                                                           |  |  |
| podem ser                                                                                                    |                                                                                                    |                                         |                                                           |  |  |
| recuperadas pois<br>eu sou o único que                                                                                                    | Sim, desejo criar meu Postbox seguro.                                                                                                    |                                         |                                                           |  |  |
| tem acesso a elas.                                                                                                    | Pseudônimo/usuário:                                                                                                    |                                         |                                                           |  |  |
| reiterar minha                                                                                                    | Senha:                                                                                                    |                                         | Eu crio meu Postbox completando a caixa de<br>informações |  |  |
| denuncia                                                                                                    |                                                                                                    |                                         | Alerta: Se eu não instalar esse Postbox, não              |  |  |
|                                                                                                    |                                                                                                    | Criar meu Postbox                       | segura com o examinador da minha denúncia.                |  |  |
|                                                                                                    |                                                                                                    |                                         |                                                           |  |  |
|                                                                                                    | Finalizar                                                                                                    |                                         |                                                           |  |  |
|                                                                                                    |                                                                                                    |                                         |                                                           |  |  |
|                                                                                                    | EDF SA · Direction Ethique & Conformité<br>Strictement Confidentiel<br>Tour EDF - bureau 32A55<br>20, Place de la défence<br>92050 Paris la Défence                  | Groupe •                                |                                                           |  |  |

# 6 – FINALIZANDO MINHA DENÚNCIA

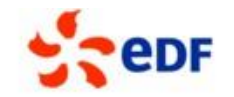

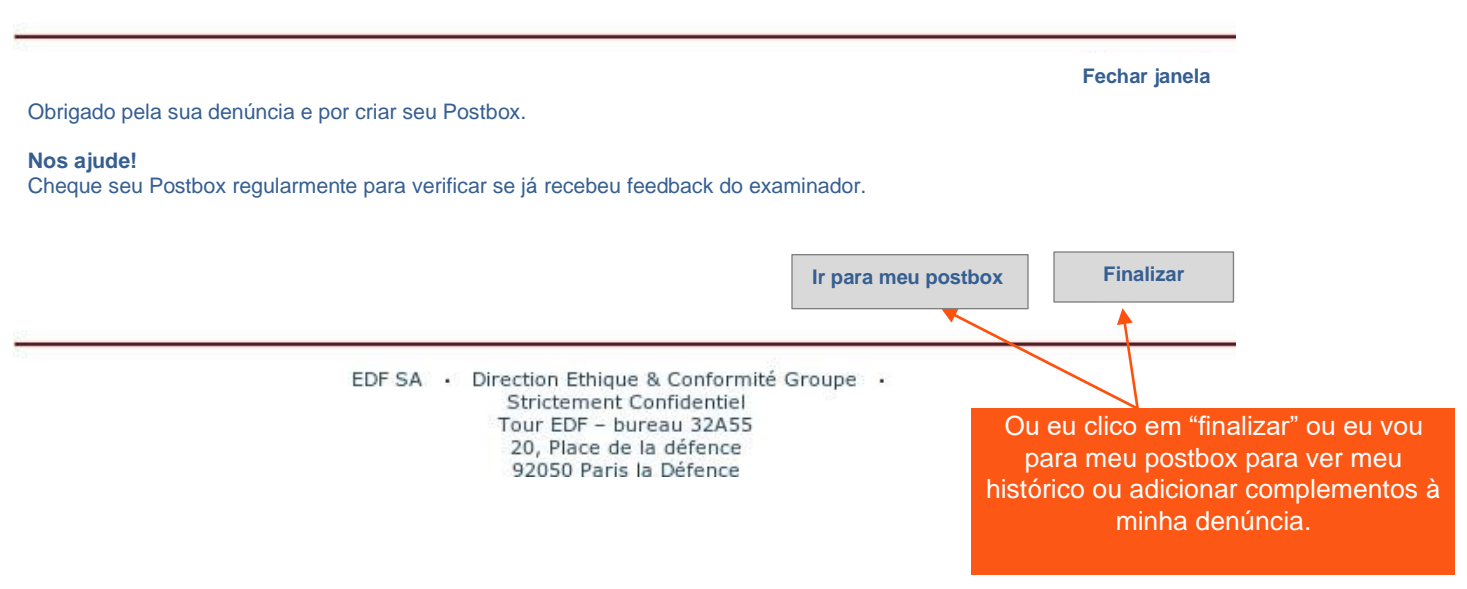

# Como acompanhar minha denúncia?

# 1 – PÁGINA INICIAL STOP

Eu vou para a página

inicial e faco o login para

ver as mensagens

enviadas pelo

responsável por

processar a minha

denúncia.

Se você gostaria de enviar sua primeira denúncia, por favor clique aqui:

> Enviar uma denúncia ou solicitar ajuda/ exercer seus direitos

Se você já configurou seu Postbox, pode fazer login aqui:

Login

- Porque utilizar um sistema de denúncia externo?

-Quem pode enviar uma denúncia?

- O que posso denunciar?

-Como eu envio uma denúncia?

- Como eu posso rastrear minha denúncia?

- Como eu solicito orientação?

-Como exercer seus direitos de proteção de dados?

- Notas de privacidade de dados

Agindo conforme nossas regras de ética e compliance A reputação da EDF é uma das melhores do setor energético global.

- Selecione o país-

 $\sim$ 

Para mantê-la, nos últimos anos, a EDF criou regras internas que visam garantir o cumprimento das leis e regulamentações nacionais e internacionais, em particular uma Política de Ética e Compliance do Grupo, um Estatuto de Ética e um Código de Conduta.

A cultura de Ética e Compliance da EDF cria o desempenho para o Grupo por meio da consolidação de suas atividades. Reflete o comprometimento dos funcionários e colaboradores do Grupo e cada um deve garantir que seja mantido e cultivado.

Com isso em mente, a companhia está disponibilizando um sistema de denúncia, gerenciado pelo Departamento de Ética e Compliance do Grupo, de modo que denúncias de boa-fé possam ser recebidas e gravadas, e em seguida processadas em uma plataforma segura e confidencial.

O sistema de denúncia é uma adição aos canais de denúncia já existentes (Exemplo: gestor direto, recursos humanos, ombudsman, representantes dos colaboradores, etc.) e seu uso só constitui a seleção de canais.

Esse sistema não é designado para questões rotineiras relacionadas aos recursos humanos, que são gerenciadas por sua entidade própria.

Para ajudá-lo no seu processo, a DECG fornece aos colaboradores um guia de denúncia.

Para mais informações, você pode consultar a página de Ética e Compliance no website da EDF.fr

#### FAVORITAR ESTA PÁGINA

EDF SA · Direction Ethique & Conformité Groupe · Strictement Confidentiel Tour EDF - bureau 32A55 20, Place de la défence 92050 Paris la Défence ок

 $\sim$ 

português

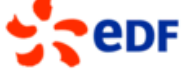

Fechar janela

#### Aviso de segurança

O uso seguro do sistema de denúncia é garantido conforme descrito abaixo:

Sua conexão de internet com esse sistema de denúncia é segurada por um código SSL. O símbolo de um cadeado no seu navegador (na parte inferior ou canto superior esquerdo) significa que uma conexão SSL está ativa.

Após o envio da sua informação, os dados são encriptados e são tratados de forma confidencial.

Por favor, mantenha a confidencialidade da sua denúncia protegendo-a de ser vista por outras pessoas de dentro ou de fora da companhia. Se possível, use um computador privado.

Eu autorizo a coleta, processamento e uso de dados pessoais que disponibilizei no sistema de denúncia em consonância com a regras de proteção de dados. Eu entendi as instruções relativas as precauções técnicas trazidas por esse sistema de denúncia que garantem que meus dados pessoais estão seguros e por meio do preenchimento da sequência de caracteres mostrada na mensagem de confirmação a seguir, eu estou de acordo

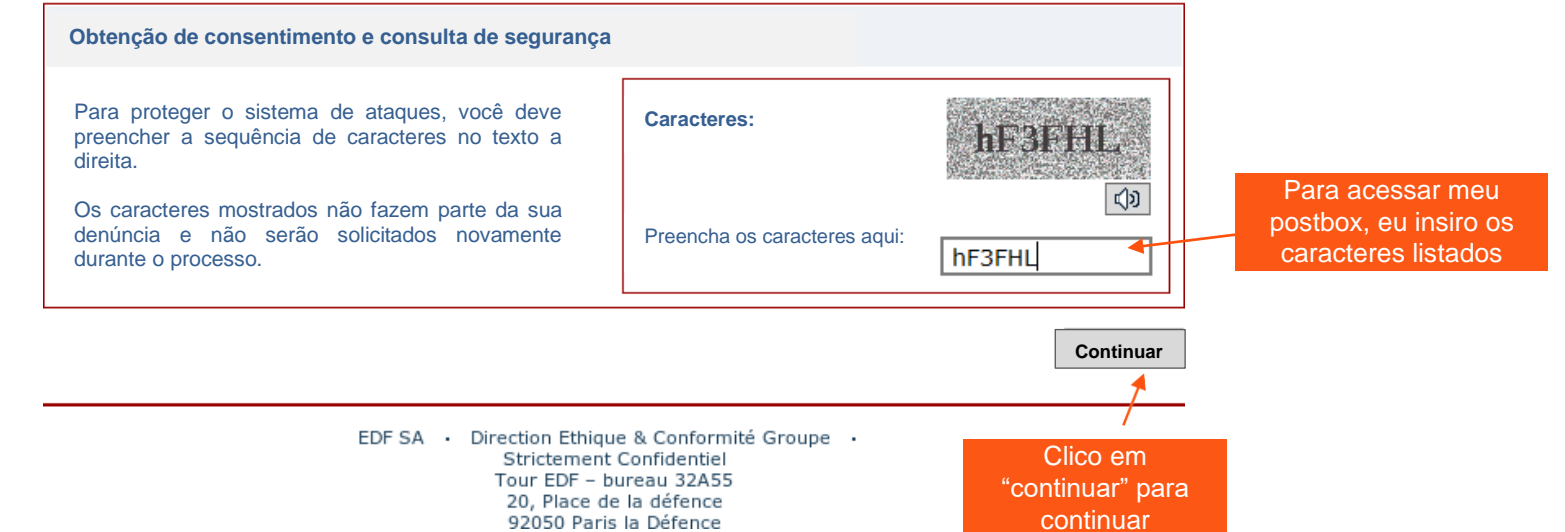

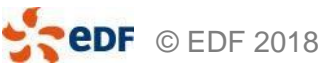

**3 – LOGIN NO POSTBOX SEGURO** 

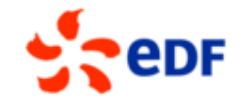

Fechar janela

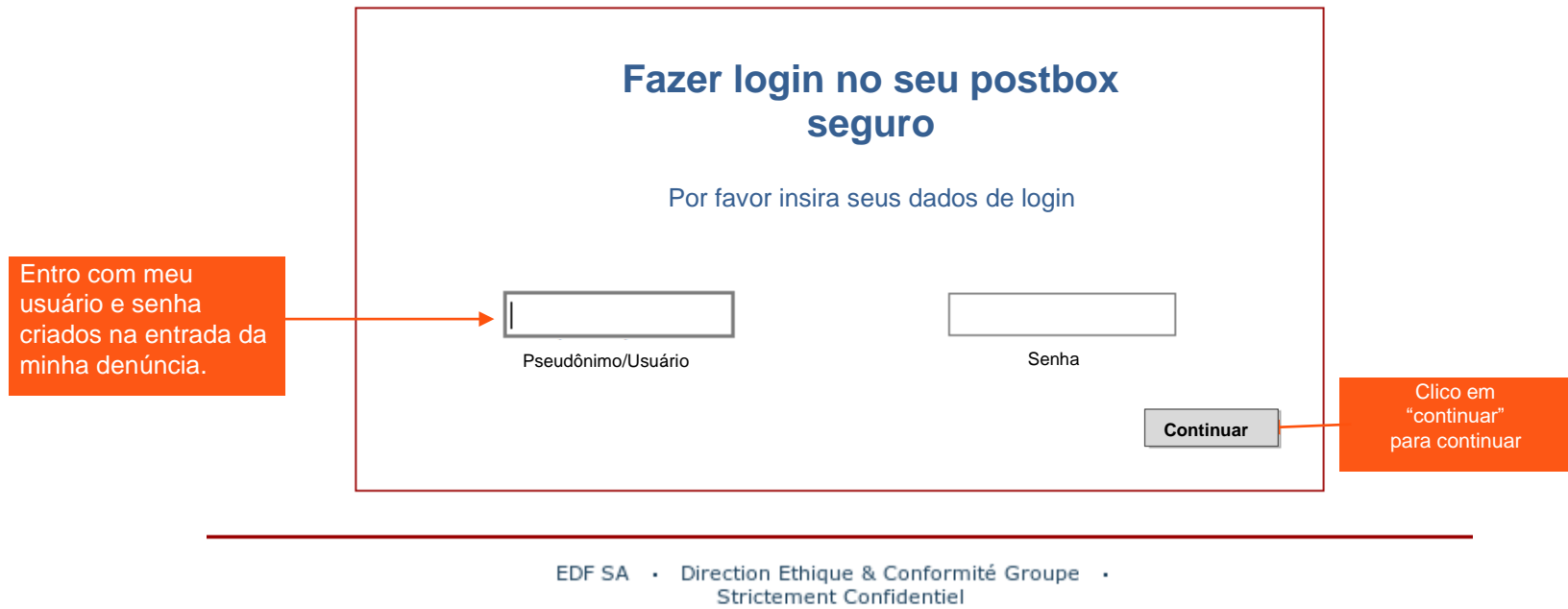

Tour EDF – bureau 32A55 20, Place de la défence 92050 Paris la Défence

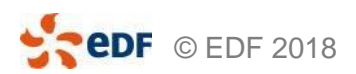

### 4 – ACESSANDO O CONTEÚDO DO MEU POSTBOX SEGURO

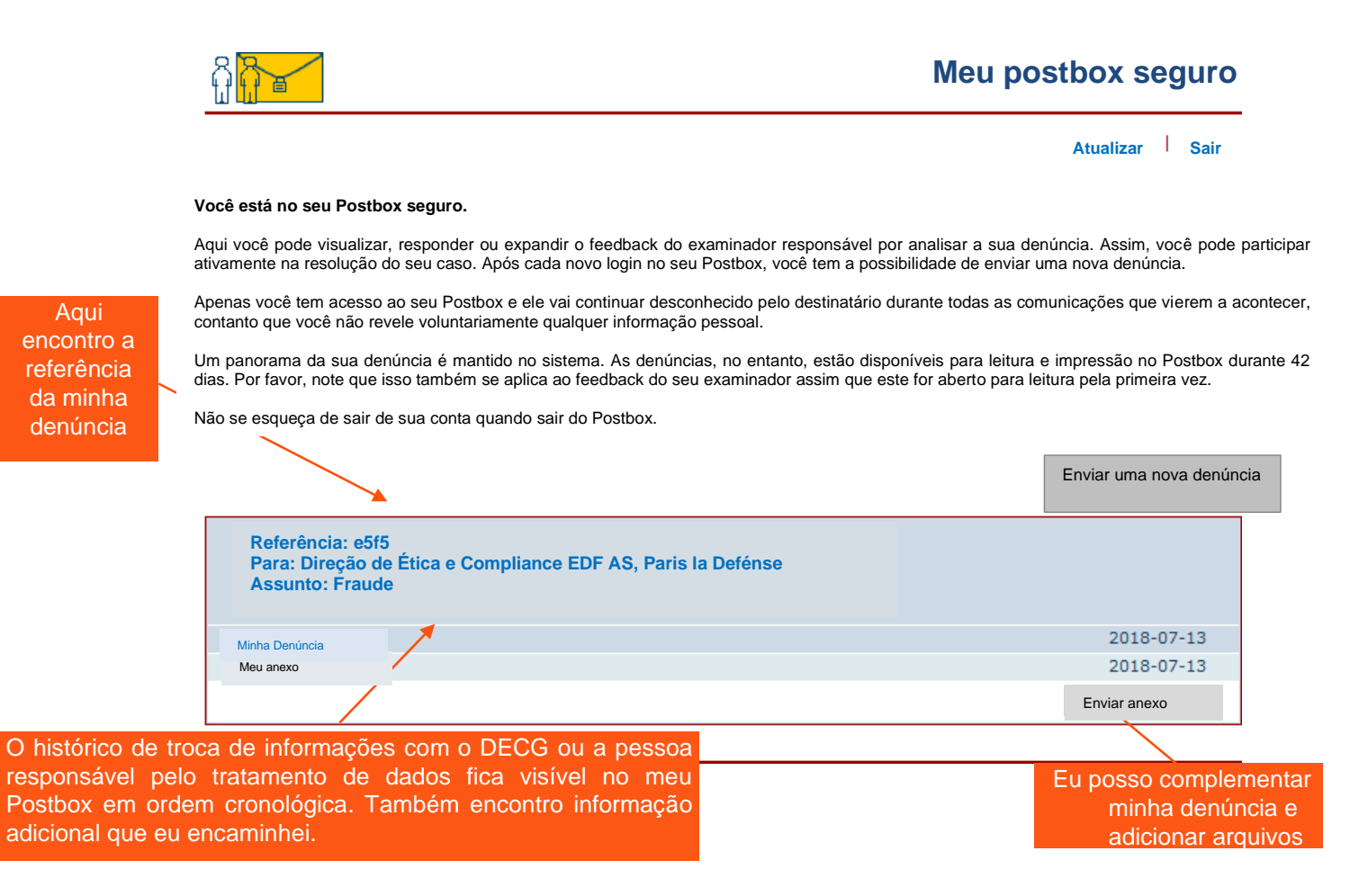

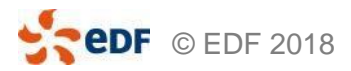

# COMO SOLICITAR ORIENTAÇÃO OU EXERCER MEUS DIREITOS A PROTEÇÃO DE DADOS?

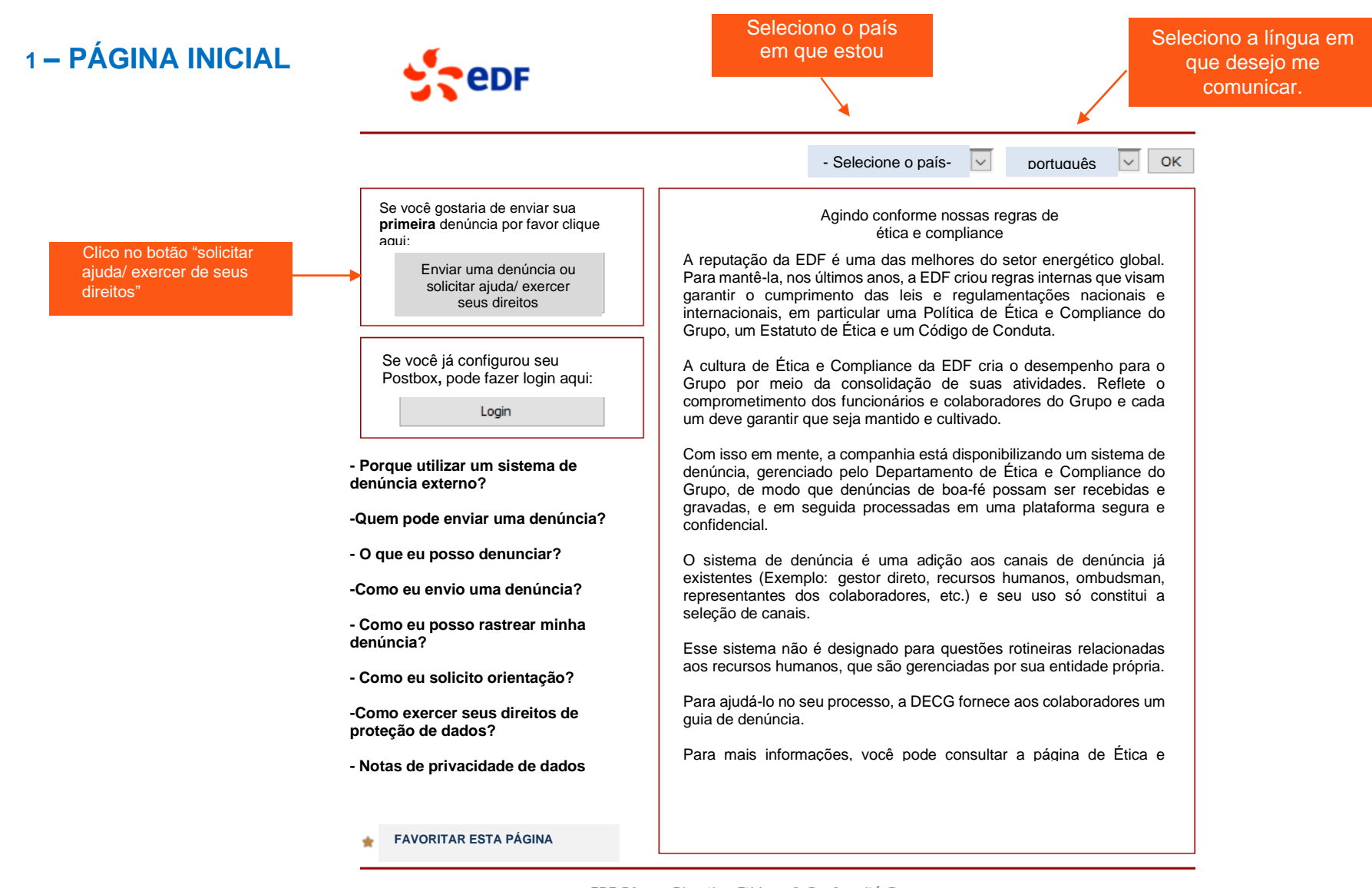

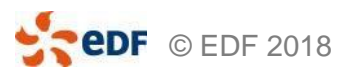

EDF SA · Direction Ethique & Conformité Groupe · Strictement Confidentiel Tour EDF - bureau 32A55 20, Place de la défence

### 2 – OBTENÇÃO DE CONSNTIMENTO E A CONSULTA DE SEGURANÇA

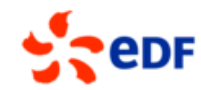

|                                                                                                    |                                                                                                    | Fechar janela                                                                                | _ Se eu<br>janela<br>r                             | u clicar em "fechar<br>a" minha denúncia<br>ião será salva                 |
|----------------------------------------------------------------------------------------------------|----------------------------------------------------------------------------------------------------|----------------------------------------------------------------------------------------------|----------------------------------------------------|----------------------------------------------------------------------------|
| Aviso de segurança                                                                                                    |                                                                                                    |                                                                                              |                                                    |                                                                            |
| O uso seguro do sistema de denúncia é garantido conform<br>Sua conexão de internet com esse sistema de denúncia é<br>seu navegador (na parte inferior ou canto esquerdo) signifi<br>Após o envio da sua informação, os dados são encriptados<br>Por favor, mantenha a confidencialidade da sua denúncia p<br>fora da companhia. Se possível, use um computador priva | e descrito abaixo:<br>segurada por um código SSL. O sír<br>ca que uma conexão SSL está ativa<br>s e são confidenciais.<br>protegendo-a de ser visto por outras<br>do. | mbolo de um cadeado no<br>a.<br>pessoas de dentro ou de                                      |                                                    |                                                                            |
| Eu autorizo a coleta, processamento e uso de dados<br>em consonância com a regras de proteção de dados<br>técnicas trazidas por esse sistema de denúncia que g<br>por meio do preenchimento da sequência de caractero<br>eu estou de acordo                                                                                                    | pessoais que disponibilizei no<br>. Eu entendi as instruções rela<br>arantem que meus dados pess<br>es mostrada na mensagem de c                                      | sistema de denúncia<br>ativas as precauções<br>oais estão seguros e<br>confirmação a seguir, | 7                                                  |                                                                            |
| Obtenção de consentimento e consulta de segurança                                                                                                    |                                                                                                    |                                                                                              |                                                    |                                                                            |
| Para proteger o sistema de ataques, você deve preencher a sequência de caracteres no texto a direita.                                                                                                    | Caracteres:                                                                                                    | hF3FHIL                                                                                      | O preench<br>confirma n<br>coleta de o<br>conexão. | imento dos caracteres<br>neu consentimento para a<br>dados e a proteção da |
| Os caracteres mostrados não fazem parte da sua<br>denúncia e não serão solicitados novamente<br>durante o processo.                                                                                                    | Preencha os caracteres aqui:                                                                                                    | 다.                                                                                           |                                                    |                                                                            |
|                                                                                                    |                                                                                                    | Continuar                                                                                    | _<br>                                              |                                                                            |
|                                                                                                    |                                                                                                    |                                                                                              |                                                    | lico em "continuar"                                                        |

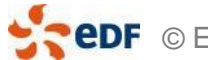

20, Place de la défence 92050 Paris la Défence

# 3 – CATEGORIA "SOLCITAR ORIENTAÇÃO/ EXERCER SEUS DIREITOS DE PROTEÇÃO DE DADOS"

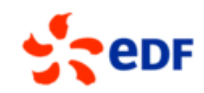

Voltar

#### Fechar janela

Por favor, selecione, dentre a lista a seguir, a categoria que melhor indica o foco da sua denúncia e clique em "Continuar".

Se você deseja fazer uma denúncia sobre um tópico que não esteja presente nas categorias listadas, sua denúncia pode ser rejeitada.

| Por<br>Para | favor, selecione do lado esquerdo.<br>a exemplos e a definição exata da categoria clique no "i". |              |
|-------------|--------------------------------------------------------------------------------------------------|--------------|
| 0           | Corrupção                                                                                        | <b>i</b>     |
| 0           | Conflitos de interesse                                                                           | i            |
| 0           | Fraude                                                                                           | ( <b>i</b> ) |
| 0           | Crimes financeiros                                                                               | i            |
| 0           | Violação da lei concorrencial                                                                    | ( <b>i</b> ) |
| 0           | Sanções internacionais e controle de negócios internacionais                                     | i            |
| 0           | Assédio - discriminação                                                                          | ( <b>i</b> ) |
| 0           | Direito e proteção de pessoas                                                                    | i            |
| 0           | Danos ambientais graves                                                                          | ( <b>i</b> ) |
| 0           | Proteção de dados pessoais                                                                       | i            |
|             | Solicitar informação/exercício de direitos pessoais de proteção de dados                         | i            |
|             |                                                                                                  | Continuar    |

EDF SA Direction Ethique & Conformité Groupe Strictement Confidentiel Tour EDF – bureau 32A55 20, Place de la défence 92050 Paris la Défence

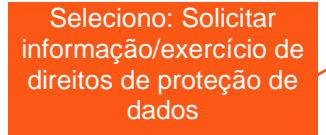

**CODE** © EDF 2018

### 4 – DESCRIÇÃO DA SOLICITAÇÃO

edF

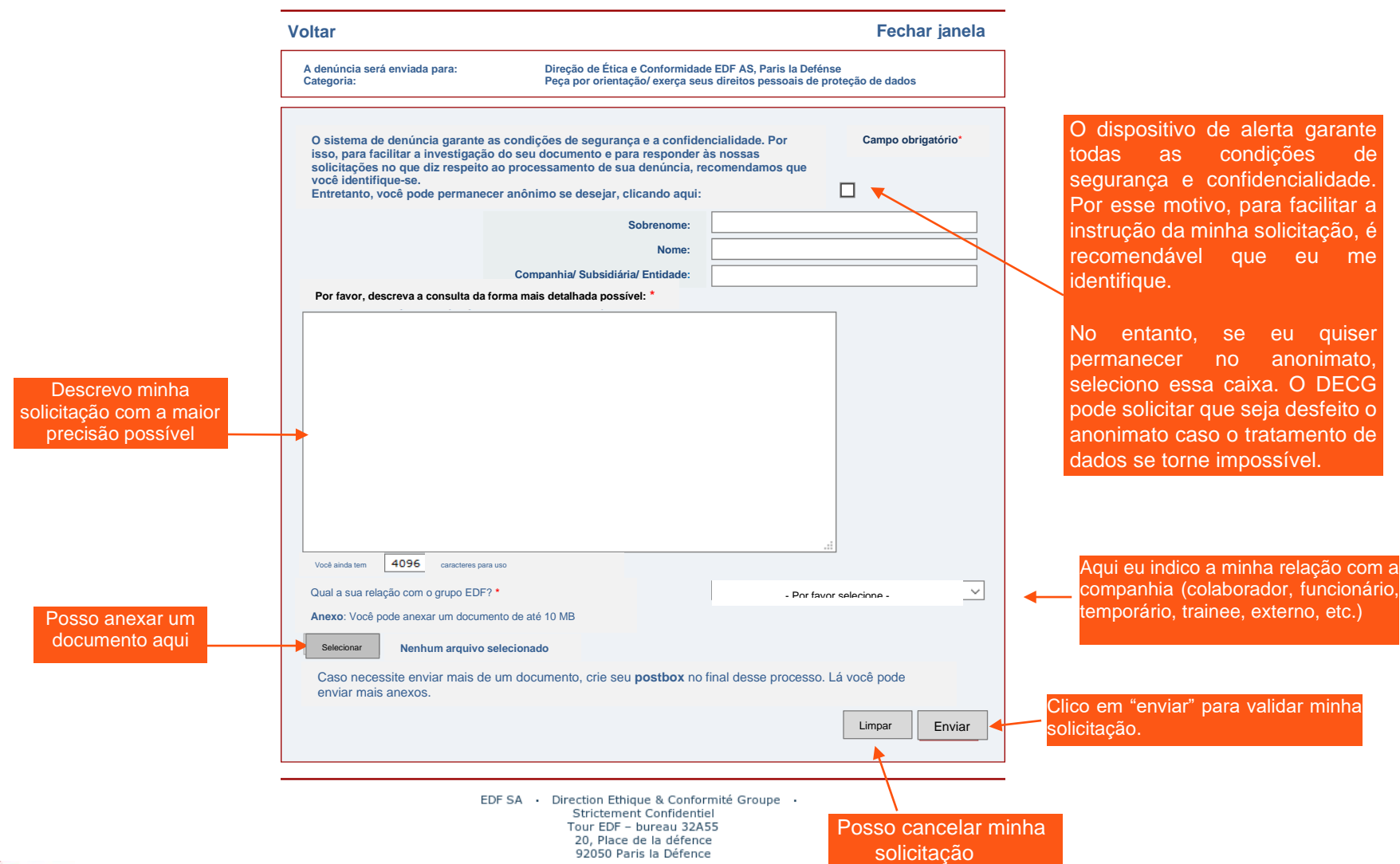

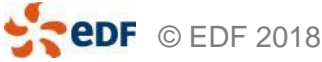

#### **5 – CRIANDO UM POSTBOX SEGURO**

**edf** 

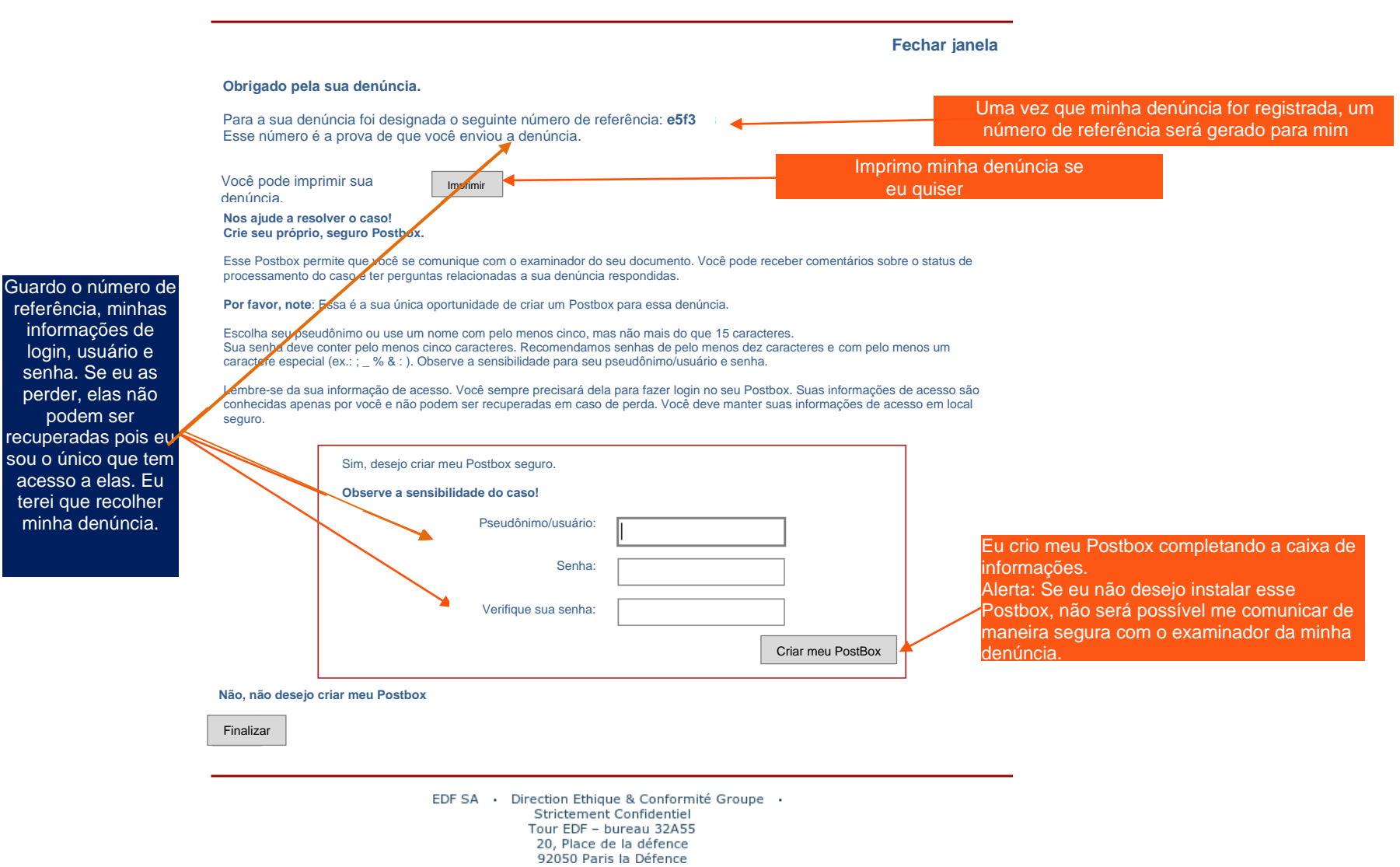

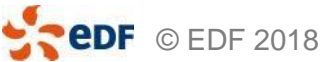

podem ser

# 6 – FINALIZANDO MINHA SOLICITAÇÃO

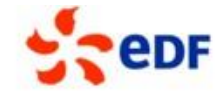

Fechar janela

Obrigado pela sua denúncia e por criar seu Postbox

#### Nos ajude!

Cheque seu Postbox regularmente para verificar se já recebeu o feedback do seu examinador.

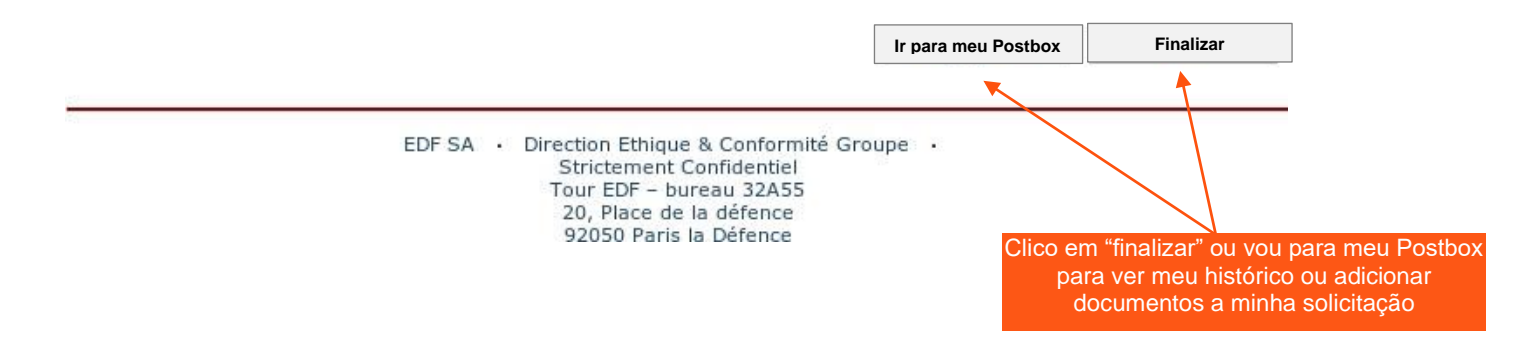

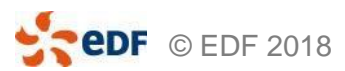

# OBRIGADO

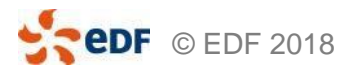

Direção de Ética e Compliance do Grupo